## **MANUEL D'UTILISATION**

# MU 7087 FR A

## **KIT D'IMPRESSION MOBILE NON ATEX**

| Α      | 24/08/2017 | Création du document     | DSM       | XS          |
|--------|------------|--------------------------|-----------|-------------|
| Indice | Date       | Nature des modifications | Rédacteur | Approbateur |

|                            | MU 7087 FR A<br>KIT D'IMPRESSION MOBILE NON ATEX | Page 1/9 |
|----------------------------|--------------------------------------------------|----------|
| $\mathbf{\mathbf{\nabla}}$ | Ce document est disponible sur www.alma-alma.fr  |          |

# SOMMAIRE

| 1 | REC  | OMMANDATIONS                  | .3 |
|---|------|-------------------------------|----|
| 2 | PRÉ  | SENTATION DE L'APPLICATION    | .3 |
|   | 2.1  | Connexion – Login             | 3  |
|   | 2.2  | Écran d'accueil               | .4 |
|   | 2.3  | Clé – key                     | 5  |
|   | 2.4  | Base de données – database    | 6  |
|   | 2.5  | Paramétrage – settings        | 7  |
| 3 | TÉLÉ | CHARGEMENT À PARTIR DE LA CLÉ | .7 |
| 4 | IMP  | RESSION                       | .8 |
| 5 | À PF | OPOS DES ROULEAUX DE PAPIER   | .8 |
| 6 | QUE  | STIONS FRÉQUENTES             | .9 |

|                 | MU 7087 FR A<br>KIT D'IMPRESSION MOBILE NON ATEX | Page 2/9 |
|-----------------|--------------------------------------------------|----------|
| $\mathbf{\vee}$ | Ce document est disponible sur www.alma-alma.fr  |          |

#### 1 **RECOMMANDATIONS**

Le kit d'impression mobile est utilisé pour imprimer les paramètres et comptes rendus de mesurage à partir d'une clé de transfert des données « clé CTD+ ».

NOTE : Plusieurs clés CTD+ peuvent être connectées et les comptes rendus de mesurage téléchargés successivement. Il suffit de répéter la procédure du §3.

Le kit d'impression mobile n'étant pas ATEX, il doit impérativement être utilisé hors zone explosible.

### 2 **PRÉSENTATION DE L'APPLICATION**

#### 2.1 <u>Connexion – Login</u>

Pour se connecter au programme, il faut saisir un nom d'utilisateur et un mot de passe valides puis appuyer sur Login.

| Please login |          |       |               |
|--------------|----------|-------|---------------|
|              |          |       |               |
|              |          |       |               |
|              | Username |       |               |
|              | admin    |       |               |
|              | Password |       |               |
|              | •••••    |       |               |
|              |          |       |               |
|              |          | Login |               |
|              |          |       |               |
| Ĵ            | む) む)) : |       | a 🖬 13:01 😤 🛢 |

Attention ! Nom d'utilisateur et mot de passe par défaut : admin/alma123.

|              | MU 7087 FR A<br>KIT D'IMPRESSION MOBILE NON ATEX | Page 3/9 |
|--------------|--------------------------------------------------|----------|
| $\checkmark$ | Ce document est disponible sur www.alma-alma.fr  |          |

## 2.2 Écran d'accueil

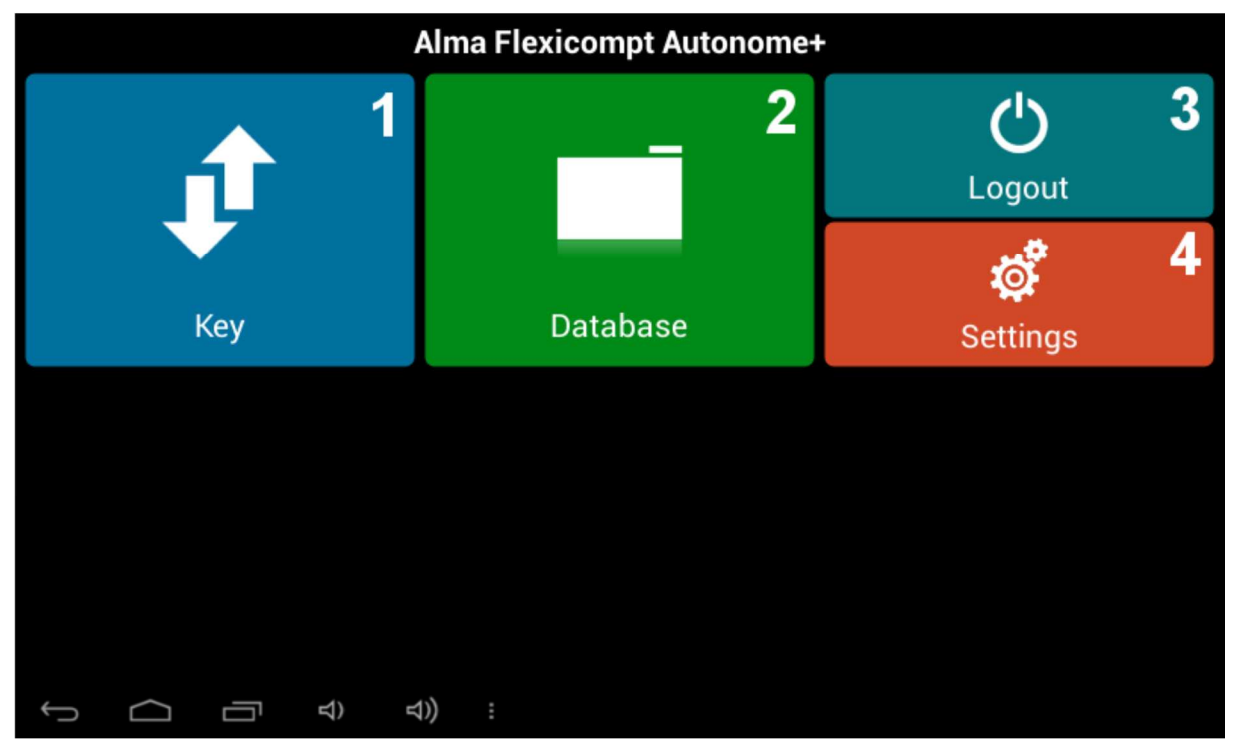

Description des menus :

- 1. Key (clé) Permet d'importer les données d'une clé dans la base de données
- 2. Database (base de données) Base de données regroupant les différentes versions et paramètres relatifs à l'ensemble de mesurage sélectionné
- 3. Logout (déconnexion) Permet de changer d'utilisateur
- 4. Settings (paramétrage) Configuration des paramètres de l'application, gestion des utilisateurs

Attention ! Le nombre de menus apparaissant sur l'écran d'accueil dépend des droits de l'utilisateur connecté.

|                   | MU 7087 FR A<br>KIT D'IMPRESSION MOBILE NON ATEX | Page 4/9 |
|-------------------|--------------------------------------------------|----------|
| $\mathbf{\nabla}$ | Ce document est disponible sur www.alma-alma.fr  |          |

#### 2.3 <u>Clé – key</u>

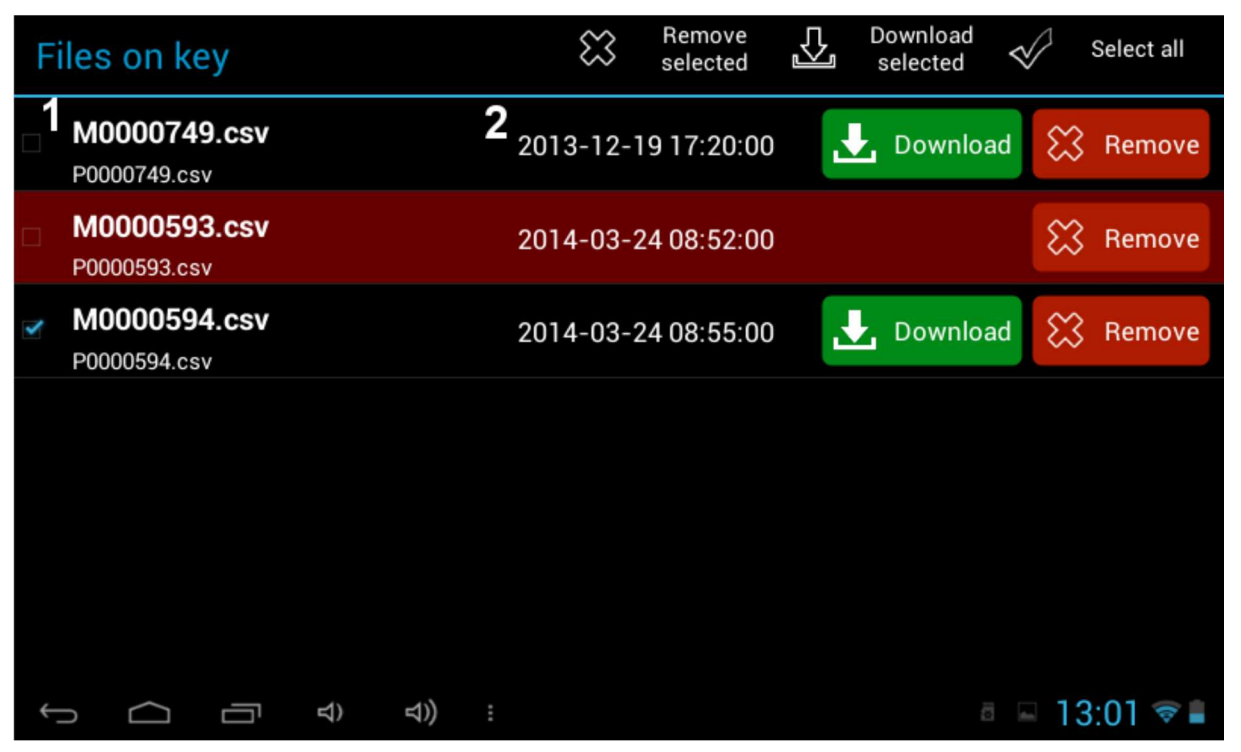

**Description**:

- 1. Nom de fichier (numéro de l'ensemble de mesurage)
- 2. Date et heure auxquelles les informations ont été lues sur l'ensemble de mesurage

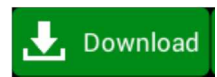

Importer le fichier/enregistrement sélectionné

#### 🔀 Remove

administrateurs)

Vérifier l'élément sélectionné

Attention ! Si le système détecte une modification du contenu d'un fichier (violation), alors l'option « Download » est verrouillée et la ligne correspondante est surlignée en rouge.

|                 | MU 7087 FR A<br>KIT D'IMPRESSION MOBILE NON ATEX | Page 5/9 |
|-----------------|--------------------------------------------------|----------|
| $\mathbf{\vee}$ | Ce document est disponible sur www.alma-alma.fr  |          |

## 2.4 Base de données – database

| Database            |   | $\approx$        | Remove<br>selected | ŢĴ      | Print<br>selected 🟾 🛠 | Select all |
|---------------------|---|------------------|--------------------|---------|-----------------------|------------|
| 0000593             |   | MEASUREMENTS     | 2                  |         | PARAMETE              | ers 3      |
| 2014-01-01 00:00:00 |   | PB95+            | 45.0 l             | / 45.0  | <b>d</b> iasia        | $\otimes$  |
| 0000594             | • | 2014-03-21 12:40 | 32.0 kg /          | 21.5°C  | Lej Print             | S Remove   |
| 2014-01-01 00:00:00 |   | PB95+            | 8.0                | / 8.0   |                       | 🕅 Domovo   |
| 0000749             |   | 2014-03-21 12:32 | 5.0 kg /           | 21.2°C  |                       | ∧ Remove   |
| 2014-01-01 00:00:00 |   | ON               | 1006.01/           | 997.0 l | Print                 |            |
|                     |   | 2014-03-18 11:44 | 827.0 kg /         | 25.4°C  |                       | ↔ nemove   |
|                     |   | ON               | 1004.01/           | 995.0 l |                       | Semove 8   |
| 1                   |   | 2014-03-18 11:07 | 825.0 kg /         | 25.2°C  |                       |            |
|                     |   | ON               | 1.0                | /1.0    | Print                 |            |
|                     |   | 2014-03-18 11:04 | 0.0 kg / 16.4°C    |         |                       |            |
| Ŷ D Q               | Д | )) :             |                    |         | 10                    | 13:01 🗇 🛢  |

Description :

- 1. Liste des ensembles de mesurage disponibles
- 2. Tableau présentant une liste des différentes livraisons
- 3. Tableau présentant une liste des paramètres de l'ensemble de mesurage

Print

Imprime l'enregistrement sélectionné

#### 🔀 Remove

administrateurs)

Vérifier l'élément sélectionné

|              | MU 7087 FR A<br>KIT D'IMPRESSION MOBILE NON ATEX | Page 6/9 |
|--------------|--------------------------------------------------|----------|
| $\checkmark$ | Ce document est disponible sur www.alma-alma.fr  |          |

## 2.5 Paramétrage – settings

|        | Alma Fl | exicompt - Settings | ;               |
|--------|---------|---------------------|-----------------|
|        |         | 2                   |                 |
| Ticket |         | Users               |                 |
|        |         |                     |                 |
|        |         |                     |                 |
|        |         |                     |                 |
|        |         |                     |                 |
| Ĵ<br>Ĝ | d)) :   |                     | 🐑 🖬 🛎 13:12 🛜 🖥 |

Description :

- 1. Ticket Paramétrage des information apparaissant sur les impressions telles que nom de l'entreprise, adresse, etc.
- 2. Users Gestion des utilisateurs (ajouter, éditer, gérer les mots de passe, etc.)

## 3 <u>TÉLÉCHARGEMENT À PARTIR DE LA CLÉ</u>

Description de la procédure de récupération des données contenues dans la clé :

- ⇒ Allumer la tablette (l'interrupteur se situe sur l'un des côté de l'écran)
- ⇒ Démarrer l'application « ALMA » et se connecter
- ⇒ Choisir « Key »
- ⇒ Brancher la clé sur un port USB adapté (un indicateur rouge doit s'allumer sur la clé)
- ⇒ Sélectionner le fichier à télécharger et appuyer sur « Download »
- ⇒ Si aucun message d'erreur ne s'affiche, cela signifie que le téléchargement est réussi.

|              | MU 7087 FR A<br>KIT D'IMPRESSION MOBILE NON ATEX | Page 7/9 |
|--------------|--------------------------------------------------|----------|
| $\checkmark$ | Ce document est disponible sur www.alma-alma.fr  |          |

#### 4 IMPRESSION

Description de la procédure d'impression :

- ⇒ Allumer la tablette (l'interrupteur se situe sur l'un des côté de l'écran)
- ⇒ Allumer l'imprimante (le témoin bleu sur le dessus de l'imprimante doit s'allumer)
- ⇒ Démarrer l'application « ALMA » et se connecter
- ⇒ Choisir « Database »
- ⇒ Sur le côté gauche de l'écran, sélectionner l'ensemble de mesurage souhaité
- Sur le côté droit de l'écran, sélectionner « Measurement » ou « Parameters », selon que vous souhaitez imprimer un bon de livraison ou la liste des paramètres relative à l'ensemble de mesurage choisi
- ⇒ Appuyer sur le bouton « Print » correspondant

## 5 À PROPOS DES ROULEAUX DE PAPIER

Qualité du papier : Standard (55g/m2). Dimensions du rouleau : 112x12x42

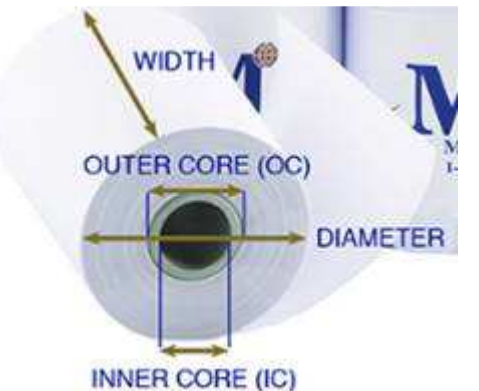

| Width        | Largeur            | 112mm |
|--------------|--------------------|-------|
| Inner core   | Diamètre intérieur | 12mm  |
| Diameter max | Diamètre max       | 42mm  |
| Length       | Longueur           | 20m   |

|          | MU 7087 FR A<br>KIT D'IMPRESSION MOBILE NON ATEX | Page 8/9 |
|----------|--------------------------------------------------|----------|
| $\smile$ | Ce document est disponible sur www.alma-alma.fr  |          |

### 6 **QUESTIONS FRÉQUENTES**

- Q : La tablette ne démarre pas
- R : Brancher l'appareil à une source d'alimentation permanente (batterie déchargée)
- Q : Le témoin bleu de l'imprimante est éteint
- R : Brancher une source d'alimentation ou vérifier que l'imprimante est sous tension
- Q : L'imprimante n'imprime pas
- R : Vérifier que le témoin bleu de l'imprimante est allumé ou redémarrer la tablette
- Q: L'option « Delete » n'apparait pas
- R : L'utilisateur connecté actuellement ne dispose pas des droits requis
- Q : Sur la liste des fichiers disponibles au téléchargement, une des lignes est en rouge
- R : Le système a détecté une falsification du contenu du fichier, il est nécessaire de renouveler le téléchargement des données de l'ensemble de mesurage sur la clé

|  | MU 7087 FR A<br>KIT D'IMPRESSION MOBILE NON ATEX | Page 9/9 |
|--|--------------------------------------------------|----------|
|  | Ce document est disponible sur www.alma-alma.fr  |          |